Installationsanleitung für die ZoiPer-App für den SIP-Zugang zum kleinen Adi-Funknetz

ZoiPer installieren

Einstellungen  $\rightarrow$  Konten  $\rightarrow$  Konto hinzufügen

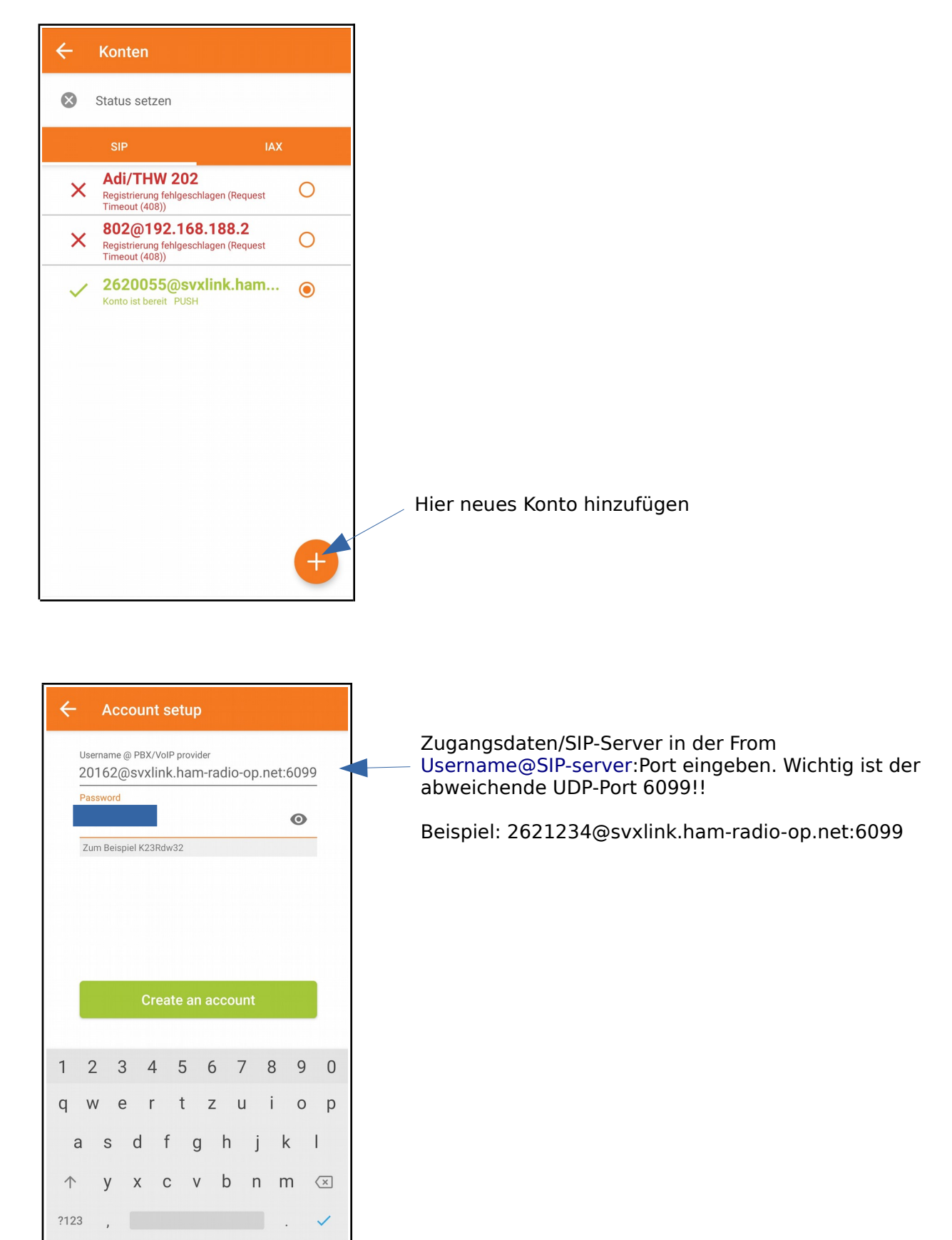

| ÷                                                                                            |                | A | сс | ou | Int | s | etı | qı |   |   |    |    |    |      |     |    |   |
|----------------------------------------------------------------------------------------------|----------------|---|----|----|-----|---|-----|----|---|---|----|----|----|------|-----|----|---|
| Mein Anbieter/PBX erfordert einen<br>Authentifizierungs-Benutzernamen oder<br>Outbound-Proxy |                |   |    |    |     |   |     |    |   |   |    |    |    |      |     |    |   |
| Authentifizierungs-Benutzername                                                              |                |   |    |    |     |   |     |    |   |   |    |    |    |      |     |    |   |
| 0                                                                                            | Outbound-Proxy |   |    |    |     |   |     |    |   |   |    |    |    |      |     |    |   |
|                                                                                              |                |   |    |    |     |   |     |    |   |   | ÜI | be | rs | oriı | nge | en | _ |
|                                                                                              |                |   |    |    |     |   |     |    |   |   |    |    |    |      |     |    |   |
|                                                                                              |                |   |    |    |     |   |     |    |   |   |    |    |    |      |     |    |   |
| 1                                                                                            | 2              |   | 3  |    | 4   |   | 5   |    | 6 |   | 7  |    | 8  |      | 9   |    | 0 |
| q                                                                                            | W              |   | е  |    | r   |   | t   |    | z |   | u  |    | i  |      | 0   |    | р |
| а                                                                                            | 1              | s |    | d  |     | f |     | g  |   | h |    | j  |    | k    |     | I  |   |
| $\uparrow$                                                                                   |                | у |    | х  |     | С |     | v  |   | b |    | n  |    | m    |     | 0  | × |
| ?123                                                                                         | 3              | , |    |    |     |   |     |    |   |   |    |    |    |      |     | +  | - |

| <b>+</b>   |            |                  | A         | CC         | ou         | nt       | S  | etı | qı             |                |      |     |     |     |     |     |     |   |
|------------|------------|------------------|-----------|------------|------------|----------|----|-----|----------------|----------------|------|-----|-----|-----|-----|-----|-----|---|
| B<br>K     | itte<br>on | e w<br>figi      | äh<br>ura | ler<br>tio | n Si<br>ne | e z<br>n | wi | scł | hen            | ı de           | en 1 | fol | ger | nde | n   |     |     |   |
|            | O SIP TLS  |                  |           |            |            |          |    |     |                | Nicht gefunden |      |     |     |     |     |     |     |   |
|            | O SIP TCP  |                  |           |            |            |          |    |     | Nicht gefunden |                |      |     |     |     |     |     |     |   |
|            | ● SIP UDP  |                  |           |            |            |          |    |     | Gefunden       |                |      |     |     |     |     |     |     |   |
|            |            | $\left( \right)$ | )         | AX         | U          | P        |    |     |                |                |      | Ni  | cht | ge  | fun | den |     |   |
|            |            |                  |           |            |            |          |    |     |                |                |      |     |     |     |     |     |     |   |
|            |            |                  |           |            |            |          |    |     |                |                |      |     |     | E   | Bee | enc | lei | n |
| 1          |            | 2                |           | 3          |            | 4        |    | 5   |                | 6              |      | 7   |     | 8   |     | 9   |     | 0 |
| q          |            | w                |           | e          |            | r        |    | t   |                | z              |      | u   |     | i   |     | 0   |     | р |
|            | а          |                  | s         |            | d          |          | f  |     | g              |                | h    |     | j   |     | k   |     | I   |   |
| $\uparrow$ |            |                  | у         |            | х          |          | с  |     | v              |                | b    |     | n   |     | m   |     | 0   | × |
| ?12        | 23         |                  | ,         |            |            |          |    |     |                |                |      |     |     |     |     |     | +   | - |

Γ

Das nächste Fenster ohne Änderungen überspringen

Etwas anderes geht nicht, auf Beenden klicken

Einrichtung von **Twinkle** auf einem PC/Laptop

Zunächst muß ein neues Profil angelegt werden. Wählen Sie einen sprechenden Namen, wie z.B. "Amateurfunk-Verbund DL1HRC"

| Benutzei                                                                        | Benutzer                                                                                             | ſ                                                                                                 |  |
|---------------------------------------------------------------------------------|----------------------------------------------------------------------------------------------------|---------------------------------------------------------------------------------------------------|--|
| SIP Server<br>Anrufbeantworter<br>Instant Message<br>Online-Status<br>RTP Audio | SIP-Provider Benu<br>Absender:<br>Nutzername *:<br>Domain*:<br>Organization:                         | tzerdaten<br>Adi / DL1HRC Name / Call<br>dl1hrc Hier DMR-ID eintragen<br>svxlink.ham-radio-op.net |  |
| SIP-Protokoll<br>Übertragung/NAT<br>Adress-Format<br>Zeitgeber<br>Signaltöne    | SIP-Anmeldedater<br><u>R</u> ealm:<br>Anmelde <u>n</u> ame:<br><u>P</u> asswort:<br>A <u>K</u> A OP: | dl1hrc Hier DMR-ID eintragen                                                                      |  |
| Scripts<br>Sicherheit                                                           |                                                                                                    | 0000                                                                                              |  |

Hier die Einstellungen für das neue Profil, für das Call/Nutzername/Anmeldename bitte die eigene DMR-ID eintragen

| Twinkle - Benutzerprofil: DL1HRC-Sip-Hamradio    | 8     |
|--------------------------------------------------|-------|
| enutzerprofil: DL1HRC-Sip-Hamradio               |       |
| Internet per per per per per per per per per per | nden. |
|                                                  |       |

Ansicht SIP-Server-Konfiguration, wichtig ist der veränderte Port (6099)

|                                            |                         | Twink                               | kle                                                                                                    |                   |                    |  |  |  |  |
|--------------------------------------------|-------------------------|-------------------------------------|----------------------------------------------------------------------------------------------------|-------------------|--------------------|--|--|--|--|
| <u>D</u> atei B <u>e</u> arbeiten <u>A</u> | nruf <u>M</u> itteilung | A <u>n</u> meldung Dien <u>s</u> te | e Ans <u>i</u> cht                                                                                               | <u>H</u> ilfe     |                    |  |  |  |  |
| . 🙂 🖨 (                                    | 69 e                    | ) 🕲 💩                               |                                                                                                    | D 🕲 🕷             |                    |  |  |  |  |
| Anruf+ Answer E                            | nde Reject Um           | leit Vmtlg Halten                   | 3er-K. Sti                                                                                                    | umm DTMF ->-      | > Msg              |  |  |  |  |
| Buddyliste                                 |                         |                                     | Profil:                                                                                                    | DL1HRC-Sip-Hamra  | adio 🔻 🖨 🖘 🐼 🔊 🌙 🖕 |  |  |  |  |
| ▼ 😣 DL1HRC-Sip-H                           | amradio                 |                                     | Nummer:                                                                                                    |                   | → 🗞 Wählen         |  |  |  |  |
|                                            |                         |                                     | Detailanzei                                                                                                    | ge                |                    |  |  |  |  |
|                                            |                         |                                     | So 11:36:21<br>DL1HRC-Sip-Hamradio, Anmeldung erfolgreich<br>(gültig 3600 Sek.)                                  |                   |                    |  |  |  |  |
|                                            |                         |                                     | Leitungssta                                                                                                    | itus              |                    |  |  |  |  |
|                                            |                         |                                     | <ul> <li>Leitun</li> <li>Von:</li> <li>An:</li> <li>Betref</li> <li>Leitun</li> <li>Von:</li> <li>An:</li> </ul> | g <u>1</u> : frei |                    |  |  |  |  |

Erfolgreiche Anmeldung am SIP-Server